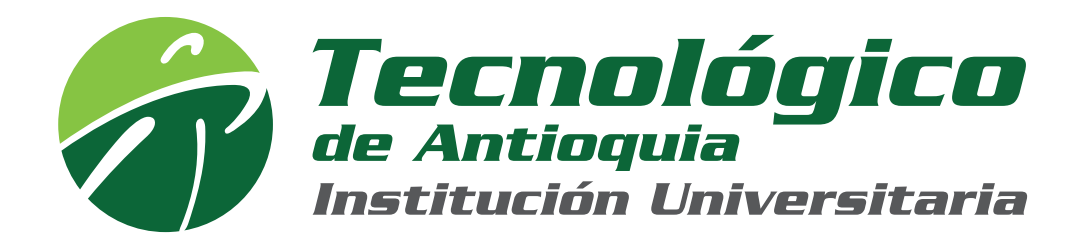

## Manual solicitud **reinicio de contraseña** correo institucional estudiantes

## (Avanza con las flechas de abajo)

El presente procedimiento indica las formas de acceder al sistema CAMPUS para solicitar el reinicio de la **contraseña del correo institucional de ESTUDIANTES** 

OPCIÓN 1: Por medio del menú atención

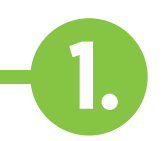

Ingresa al aplicativo CAMPUS desde la **página WEB institucional** por la opción **Usuarios/Campus TdeA** 

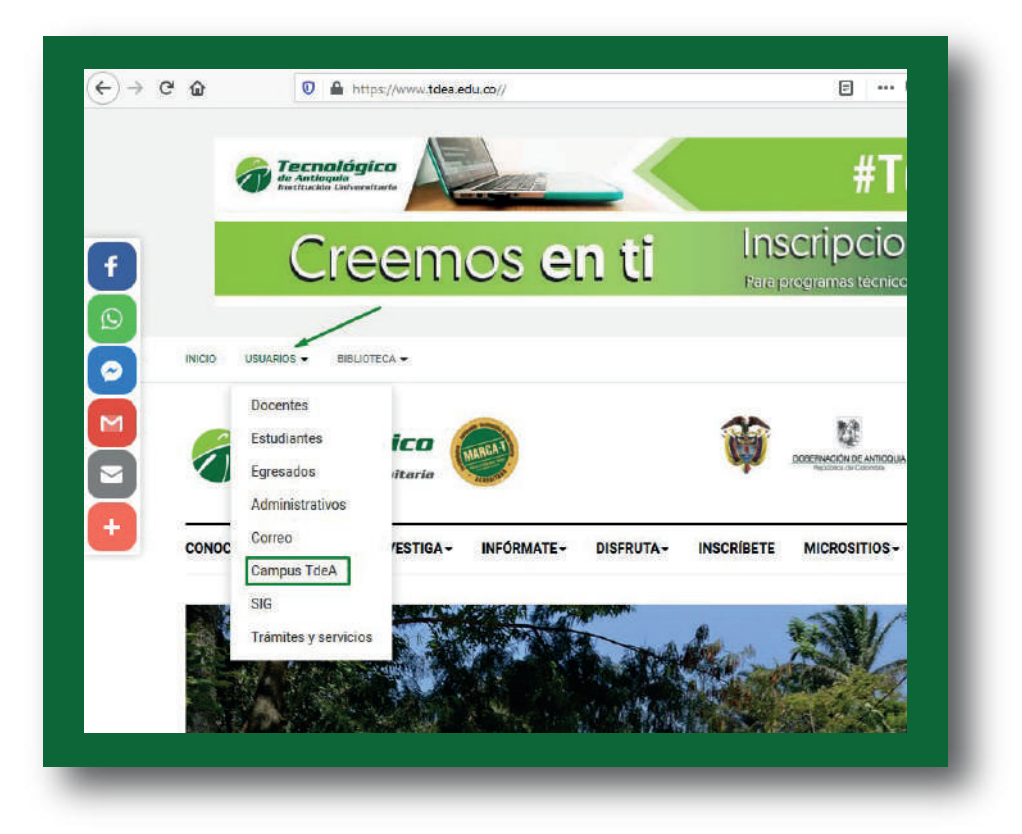

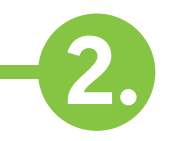

## Se muestra la ventana de inicio de sesión en la parte superior derecha

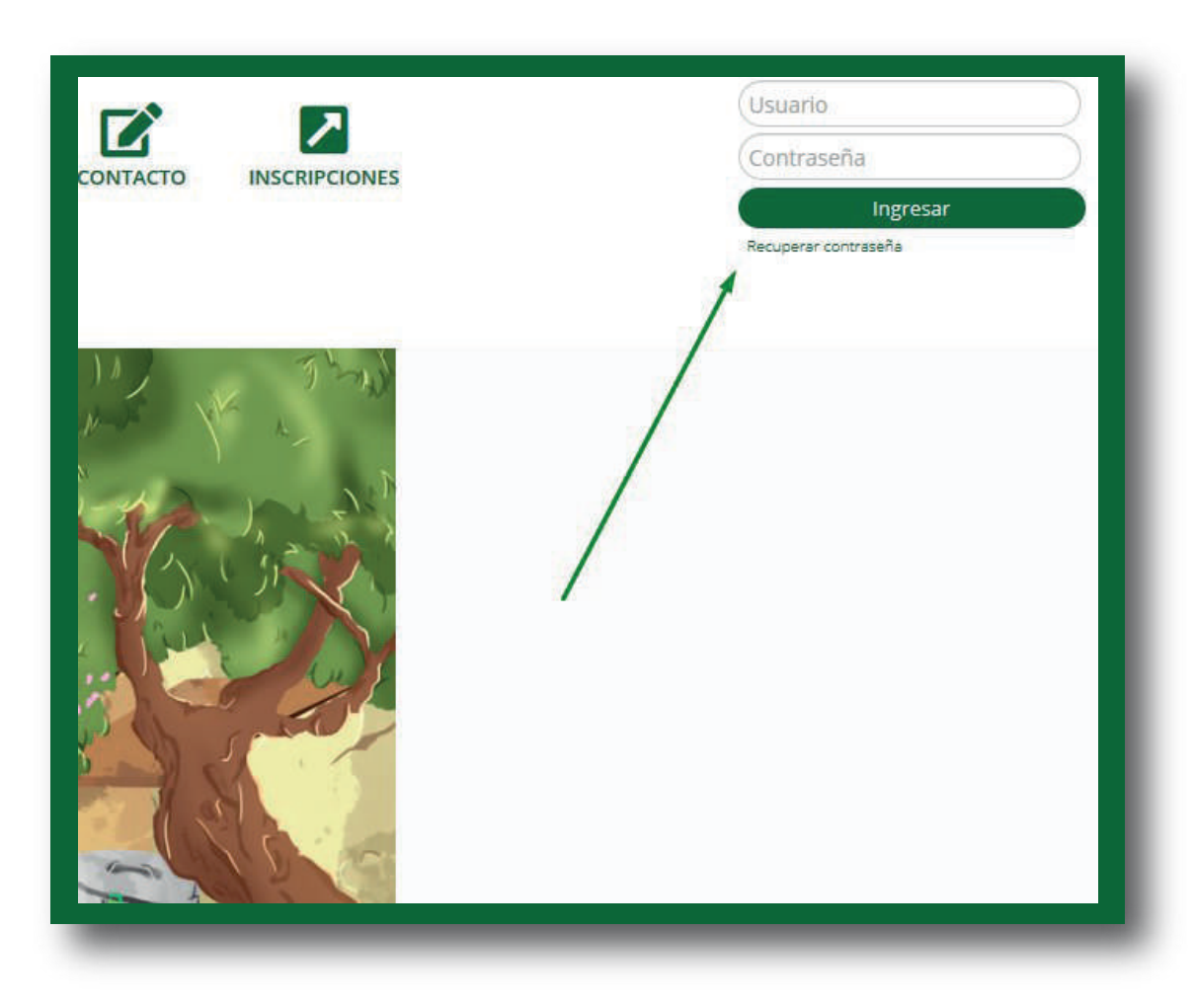

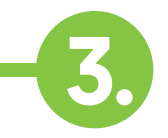

Ingresa tu *usuario y contraseña* de acceso al sistema Campus y da clic en **"Ingresar"** 

| pedro.   | perez        |  |
|----------|--------------|--|
| •••••    | • • • • •    |  |
|          | Ingresar     |  |
| Recupera | r contraseña |  |

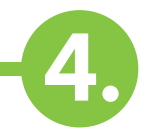

El sistema carga la ventana donde debes seleccionar la opción: **Servicios/Atención/Atención** 

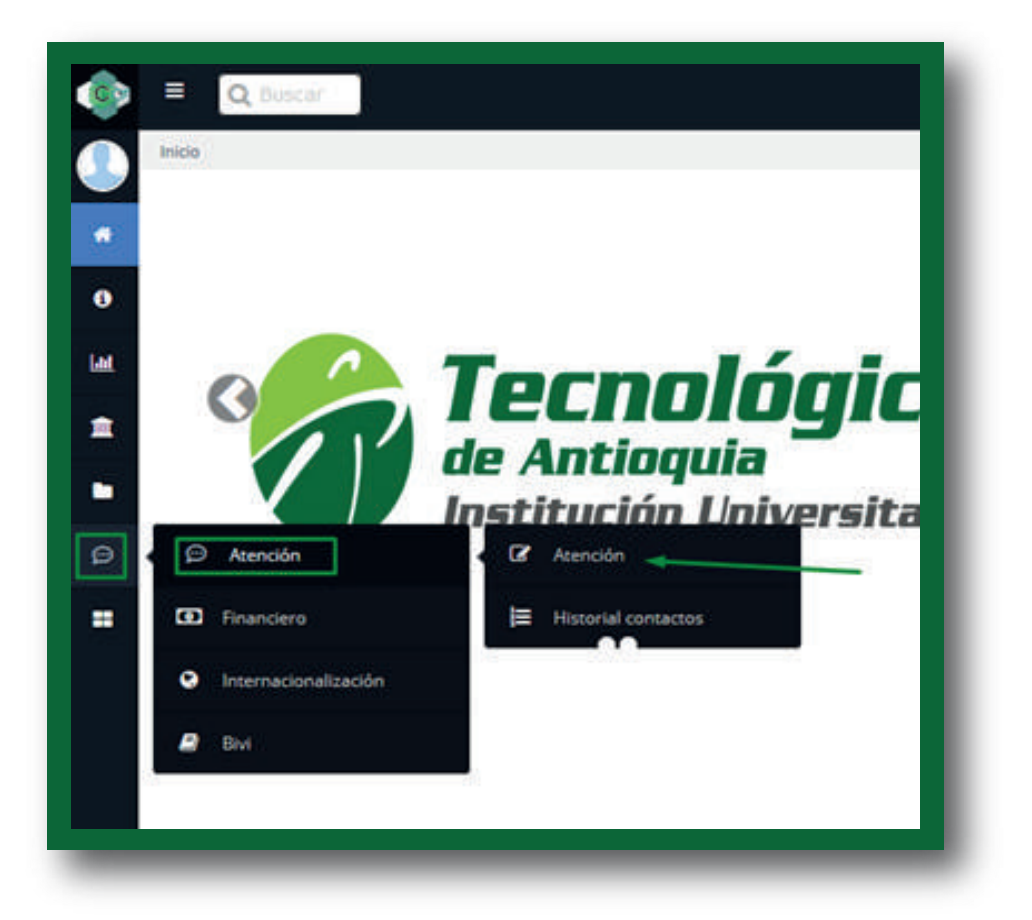

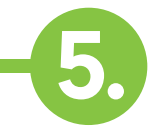

El sistema muestra esta interfaz, donde es fundamental que **leas las instrucciones en la parte superior** antes de hacer la solicitud

| Of TIC Of Procedimientos Académicos Of PQRSDF | Presta especial atención a estas instrucciones<br>antes de generar una solicitad                                                                                                    | 0     |
|-----------------------------------------------|----------------------------------------------------------------------------------------------------|-------|
|                                               | end prantia el aconos de la opporter harres. Unarres unuares parquaditorres sides educes (il pre<br>Televe presente que en la contrativida el deconomis à ingensar es el que cone registrados en el últimes can | 996.  |
| Mative                                        | (*)Dependencia                                                                                                    |       |
| Motivo                                        | Dependencia                                                                                                    |       |
| Asunta                                        |                                                                                                    |       |
| escripción                                    |                                                                                                    |       |
| gregar Archina                                |                                                                                                    |       |
| Dammer No se ha seleccionado ningun archivo.  |                                                                                                    | Enter |
|                                               |                                                                                                    |       |
|                                               |                                                                                                    |       |

Para generar la solicitud selecciona el motivo, la dependencia (Coordinación de TIC), ingresa en asunto: **reinicio de contraseña** Todo lo que tiene asterisco "\*" **es obligatorio.** 

| Anna<br>Anna amhada ionn hannaid anna | Internet in the second |  |
|---------------------------------------|------------------------|--|
|                                       |                        |  |
|                                       |                        |  |
|                                       |                        |  |
|                                       |                        |  |
|                                       |                        |  |
|                                       |                        |  |

7.

Selecciona el botón **Enviar y el sistema se actualiza** y muestra que la solicitud fue enviada de forma exitosa

nos informar que la solicitud fue recibida en la oficina de Atención al Cheme del Teorológico de Artooquía y direccionádia al área responsable. Para nuestra Institución, sus opiniones son de vital importancia spramiento continuo y la retroalmentación sobre la calidad de los servicios prestados. Tiempo de respuesta menor o igual a 15 días hábiles según la prioridad del caso. Has clic non para visualizar el e los solicitudes.

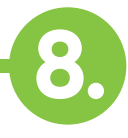

Te llegará un correo electrónico con información relevante de tu requerimiento.

Lee atentamente las instrucciones del correo, y procede con el acceso a tu correo **luego de que se cumpla en tiempo estipulado en la respuesta.** 

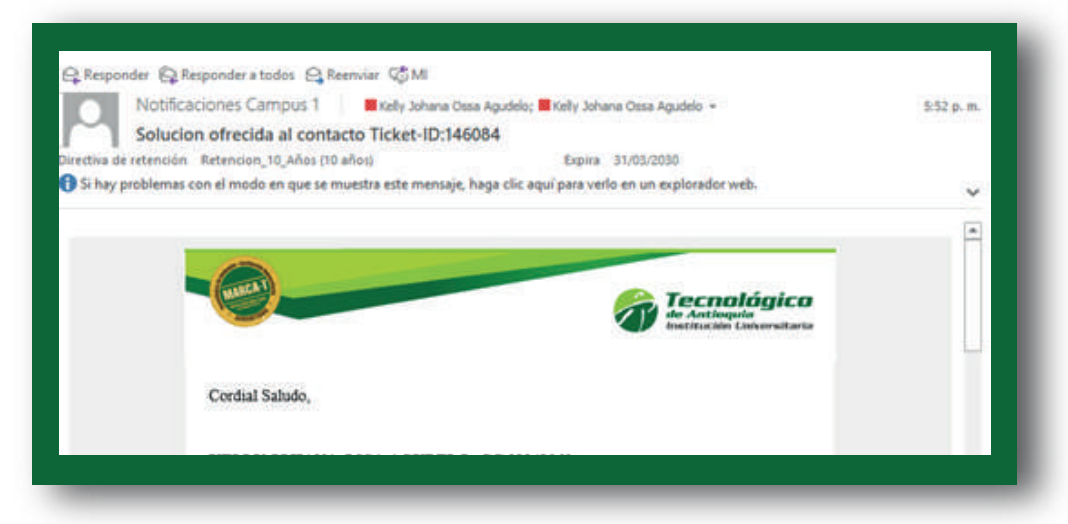

## **OPCIÓN 2: Ingresar por medio de las noticias.**

(Esta opción estará habilitada temporalmente, la opción 1 seguirá funcionando permanentemente).

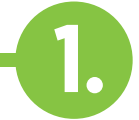

Ingresa al sistema Campus siguiendo el procedimiento indicado en la **OPCIÓN 1: Por medio del menú atención.** 

El sistema carga su interfaz inicial, donde se visualiza la noticia relacionada al reinicio de la contraseña del correo institucional en la parte derecha.

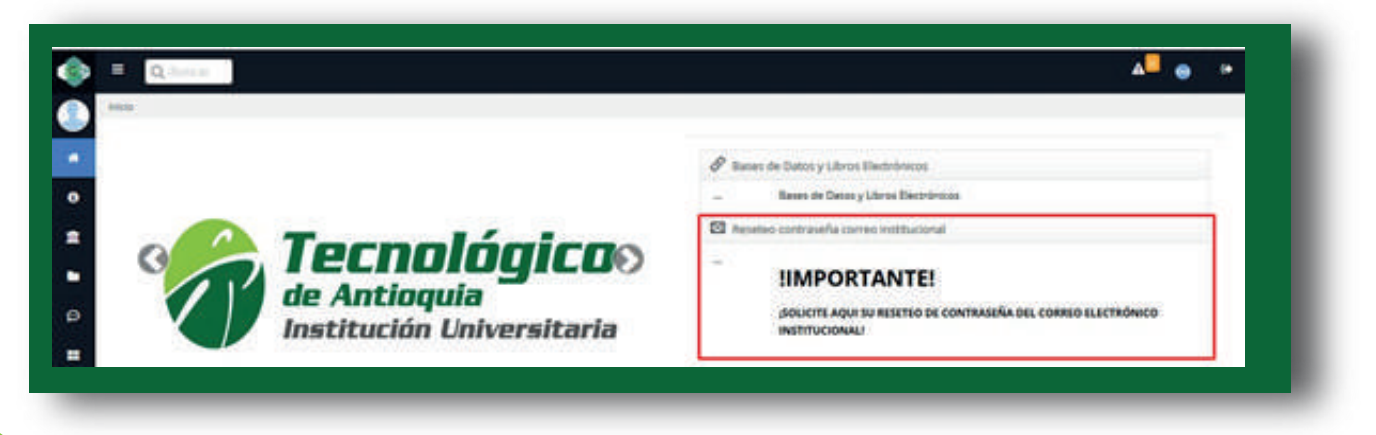

Seleccione la noticia y el sistema abrirá una ventana emergente con una información fundamental que **debes leer antes de realizar la solicitud.** 

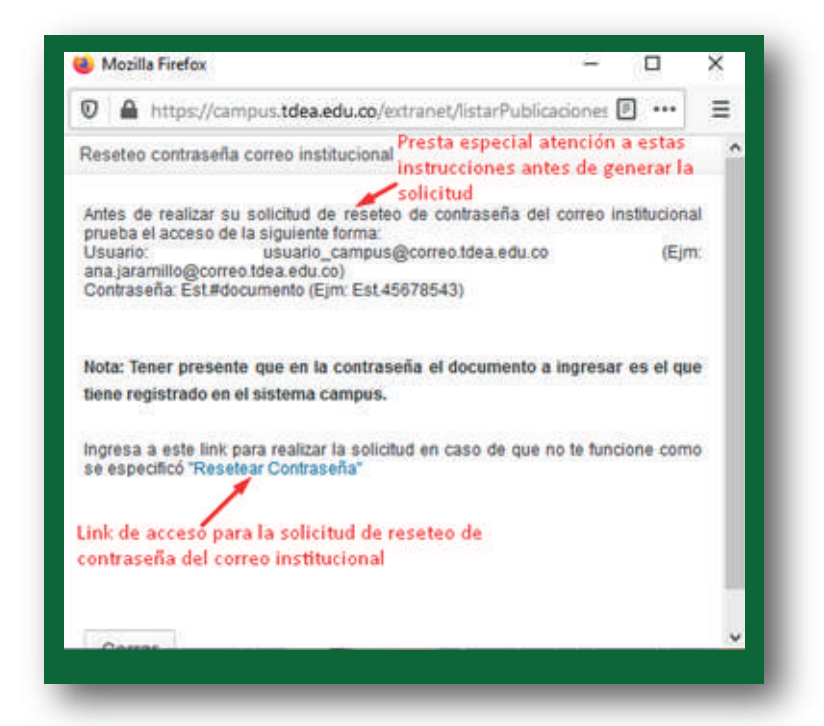

Siga el procedimiento de la misma forma que lo indicado previamente en la **OPCIÓN 1: Por medio del menú atención.**